## Tigerbooks bei der Stadtbibliothek Wuppertal

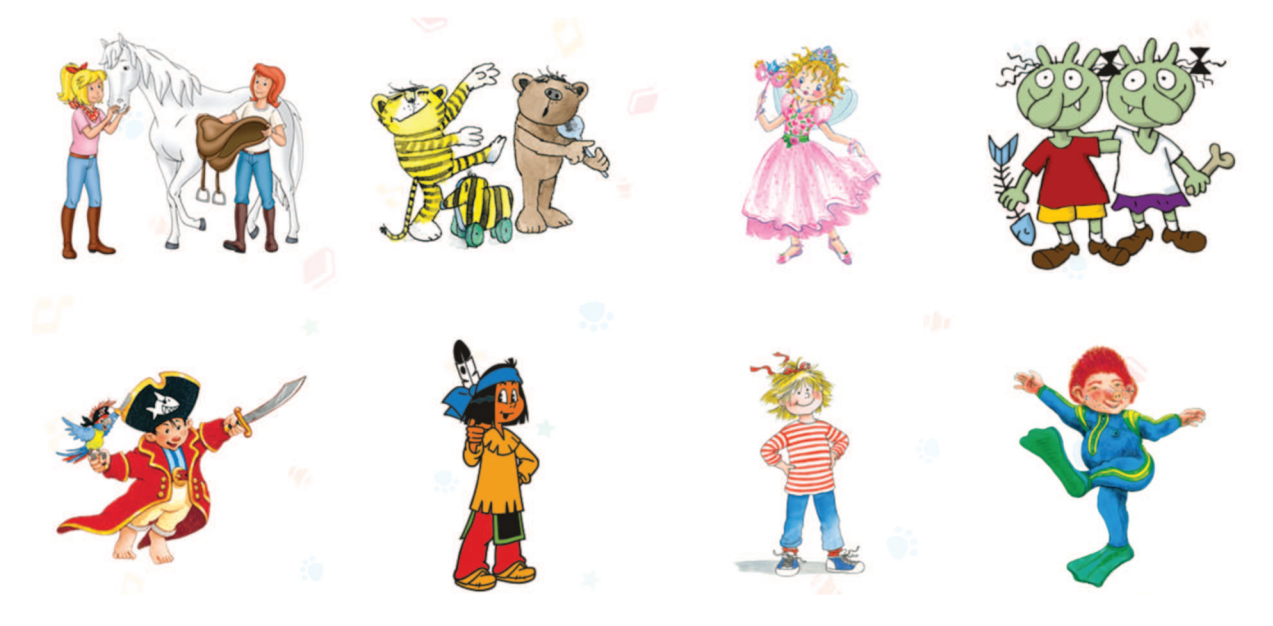

## Anleitung für die Nutzung von Tigerbooks:

 Laden Sie sich die App "tigerbooks – Medien f
ür Kinder" aus dem Google Playstore bzw. aus dem Apple Appstore auf ein mobiles Endger
ät herunter. Gehen Sie auf dem Startbildschirm der App zu "Zum Bibliotheks Log-In":

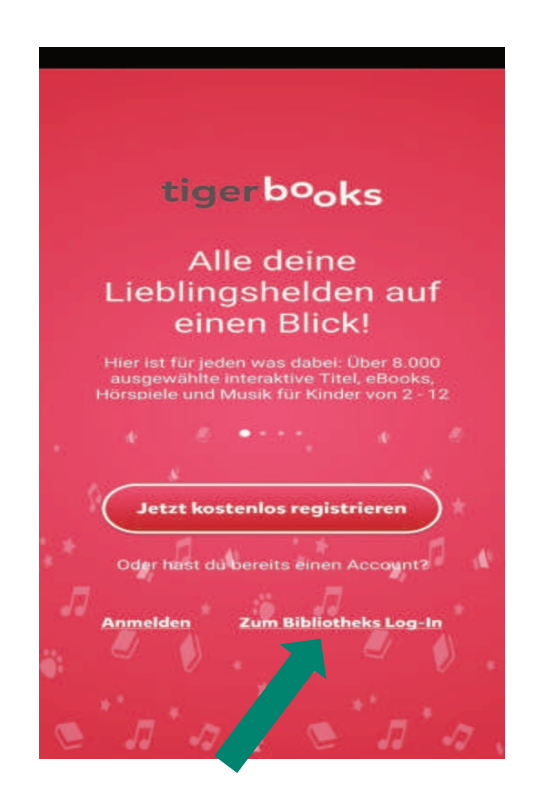

- 2. Wählen Sie auf den nächsten Seiten bei Bundesland "Nordrhein-Westfalen" und bei Bibliothek "Wuppertal Stadtbibliothek" aus.
- 3. Geben Sie Ihre Bibliotheksausweisnummer und Ihr Passwort ein:

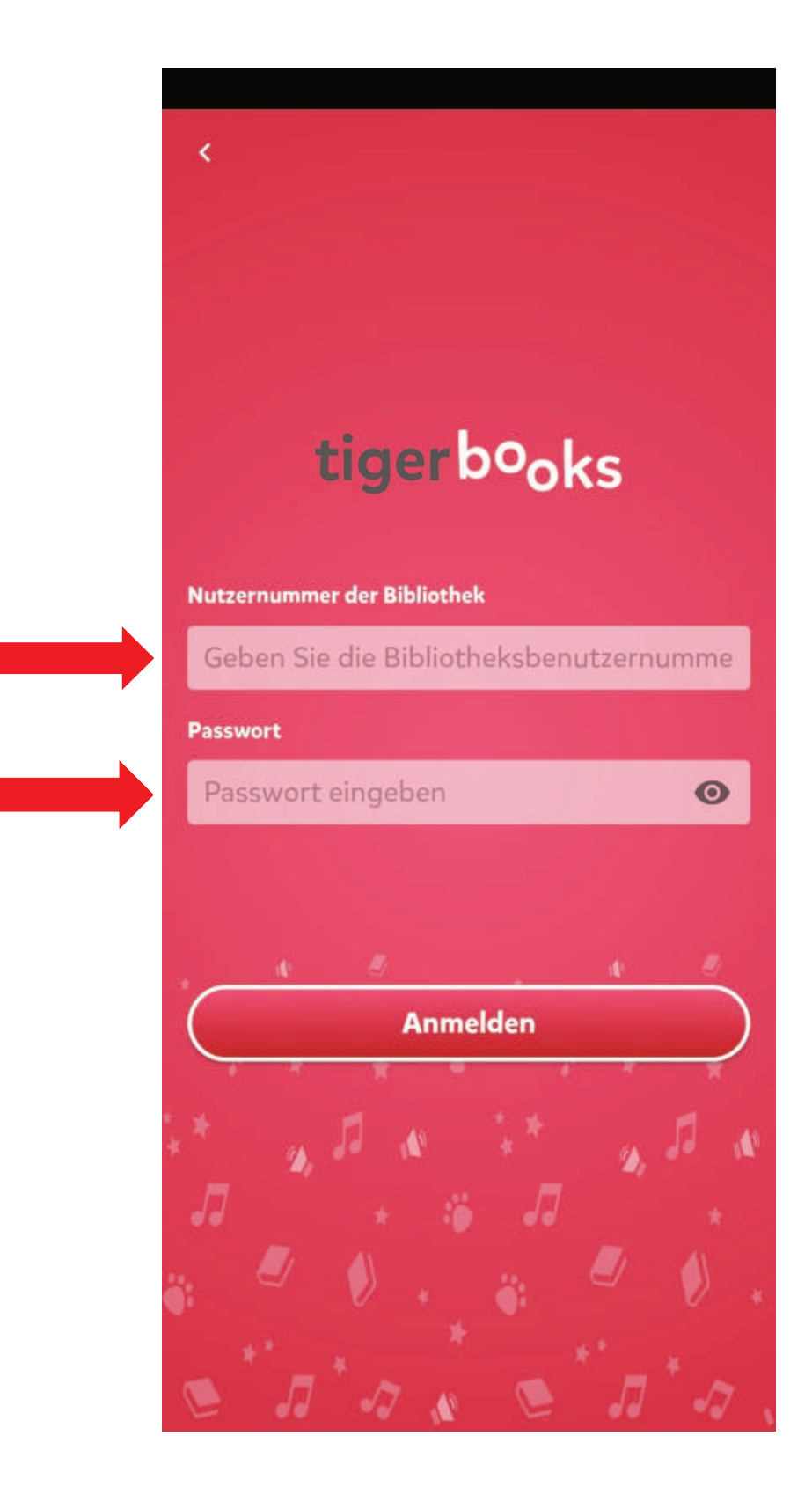

4. Sie sind nun als Nutzer der Stadtbibliothek Wuppertal bei Tigerbooks angemeldet:

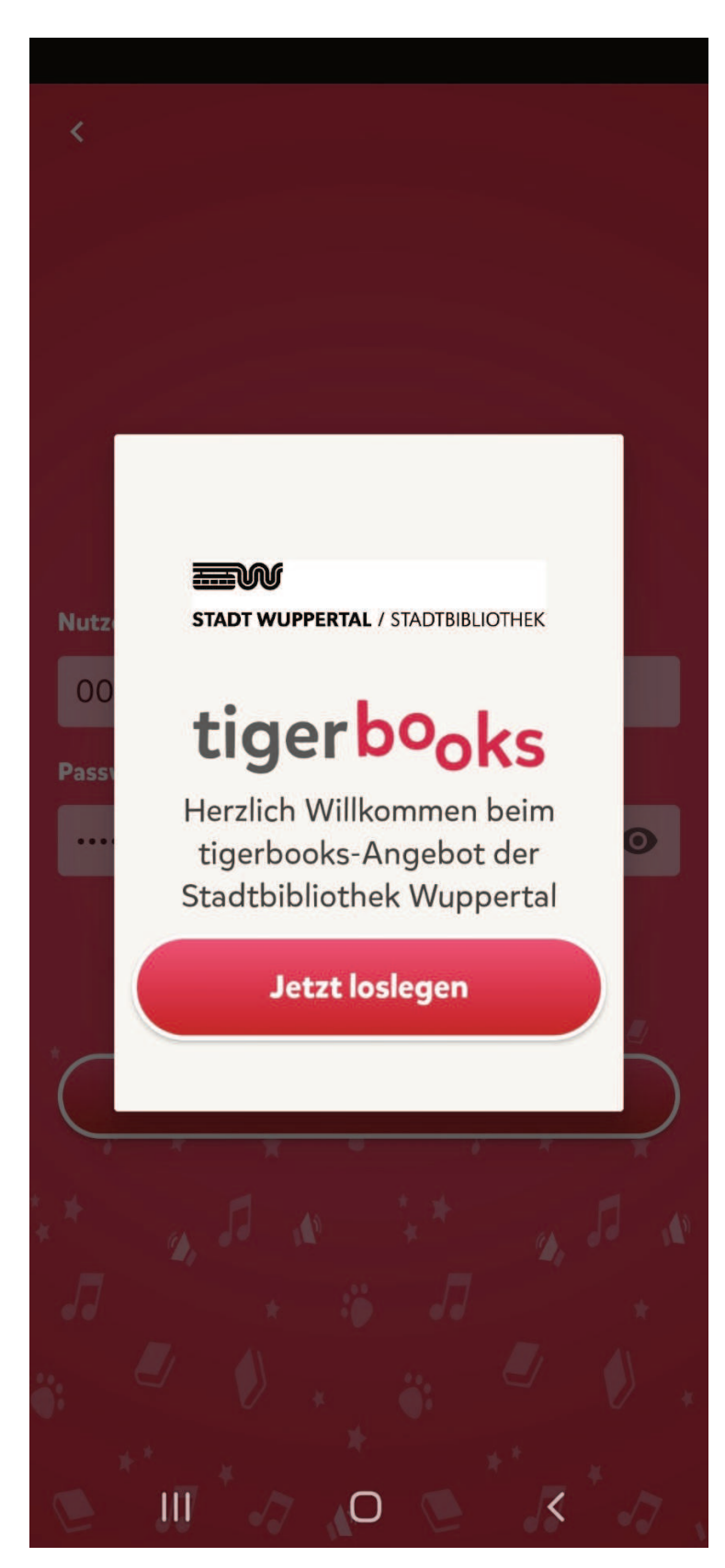

- 5. Sie können nun das gesamte Angebot von Tigerbooks nutzen.
- 6. Optional können Sie über das "Zahnrad-Symbol" oben rechts noch ein Kinderprofil anlegen:

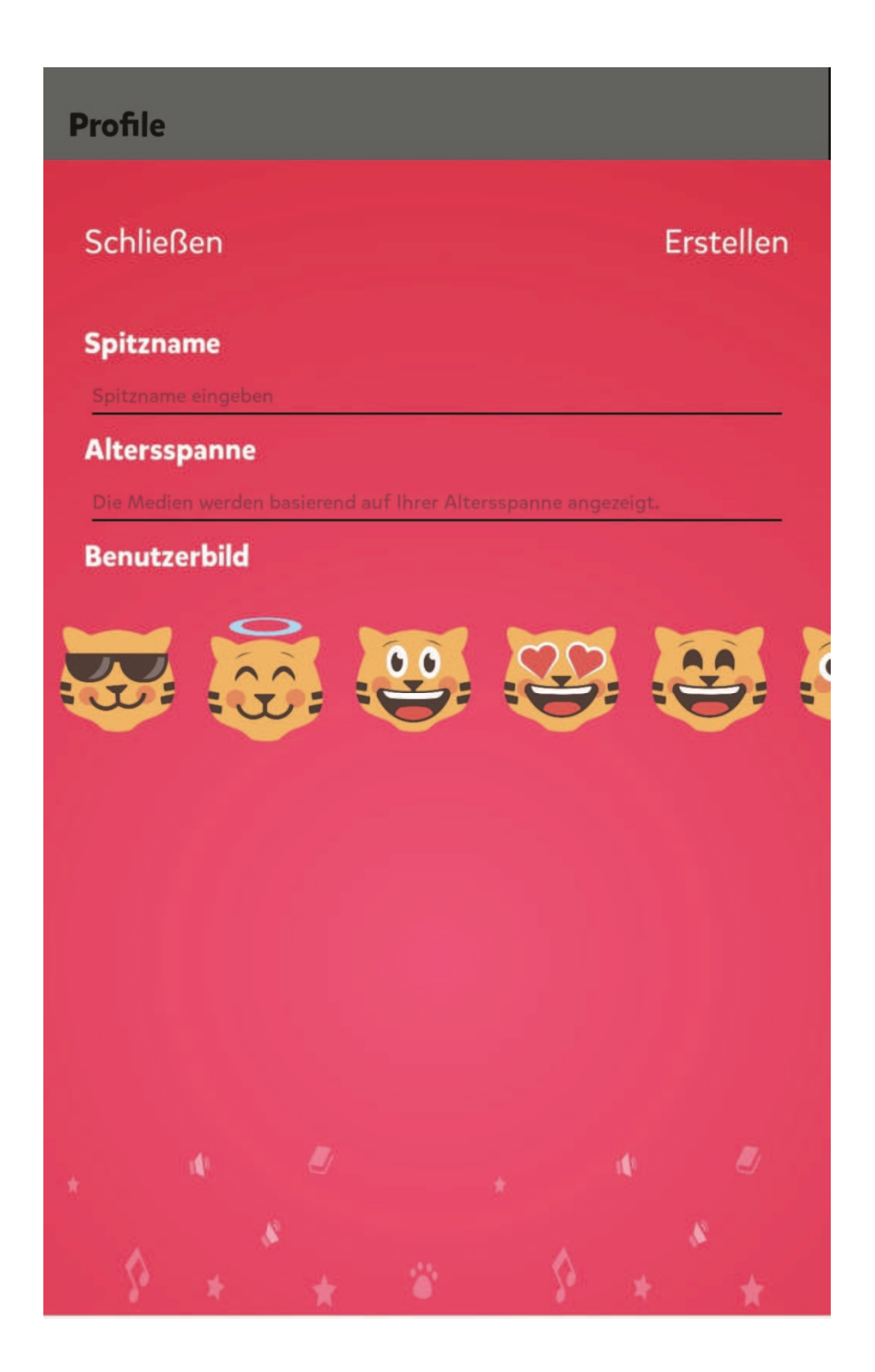